## How to Select Someone as a Multiple

In Step 4: Summary.

Click update next to the name and then click member paid in another unit. Then identify which unit. Click Save.

No fee will show for that member.

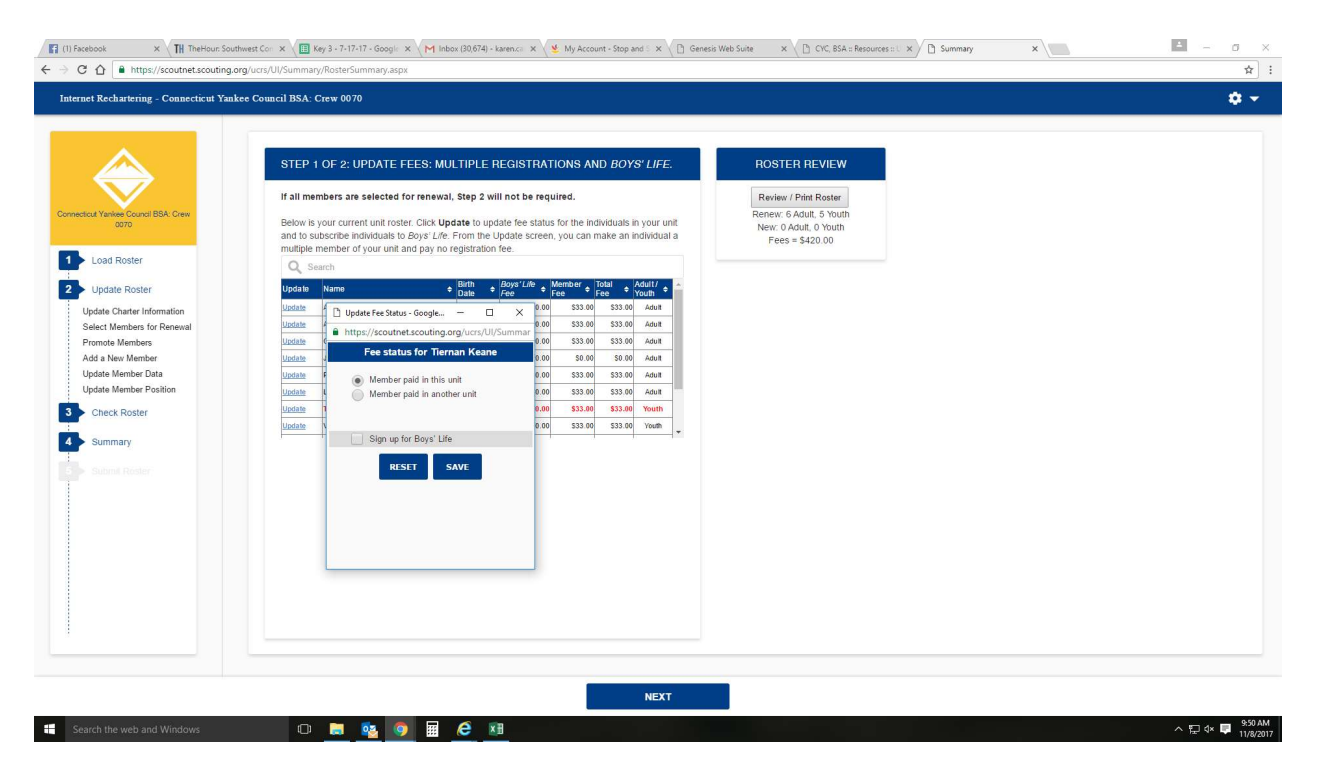